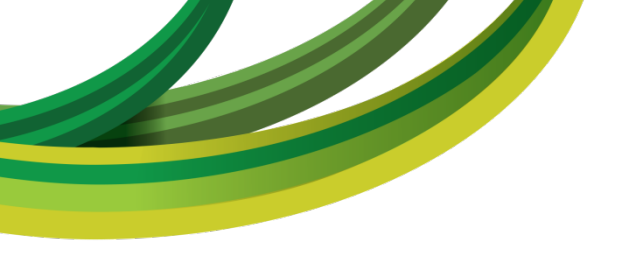

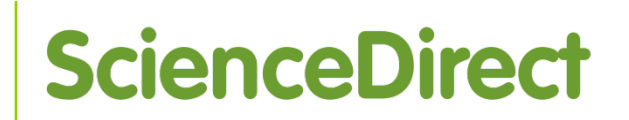

## SCIENCEDIRECT ACRESCENTE VALOR A SUA PESQUISA

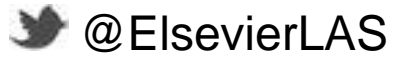

www.sciencedirect.com

www.americalatina.elsevier.com/brasil

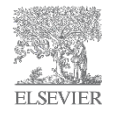

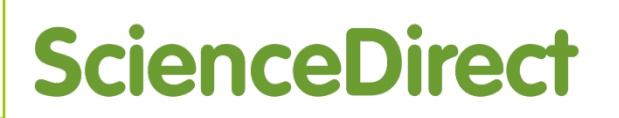

- ScienceDirect é a base de dados de textos completos revisados por pares da Elsevier que contém cerca de 22.000 títulos de livros, mais de 2.500 títulos de revistas científicas e 900 outras publicações seriadas nas áreas de Ciência, Tecnologia e Medicina.
- ScienceDirect contém mais de 25% de toda a informação científica publicada mundialmente;
- Usada por mais de 15 milhões de pesquisadores;
- Mais de 13.000 instituições acessam a base mundialmente;
- Atualizada diariamente.

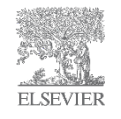

### Periódicos no ScienceDirect

- Aproximadamente 2.300 títulos da coleção de revistas está disponível no Portal de Periódicos CAPES.
- Mais de 12 milhões de artigos em texto completo
  - Artigos retrospectivos (Backfiles) datados desde o ano de 1823;
  - Acesso eletrônico a artigos aprovados à espera de ser publicado na versão impressa (Articles in Press)

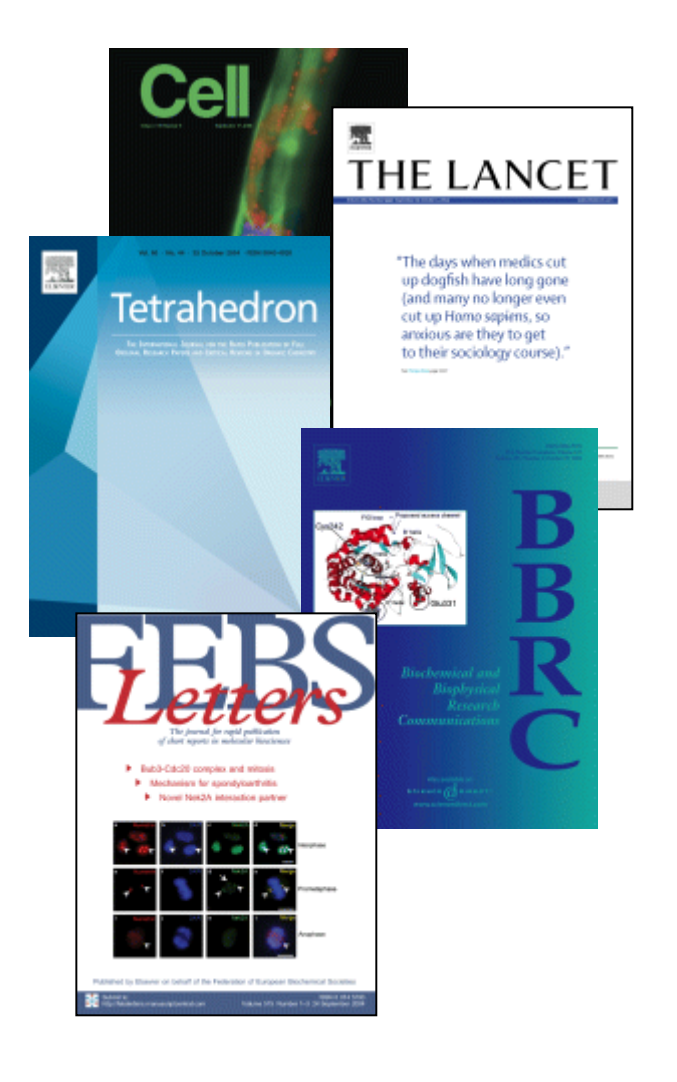

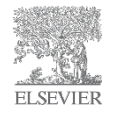

### Livros no ScienceDirect

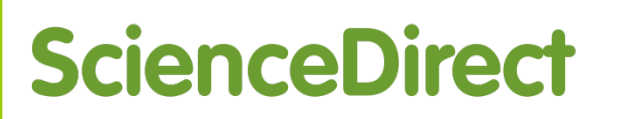

- Grande coleção de livros eletrônicos em 22 áreas do conhecimento
  - Livros eletrônicos (monografias) a fonte preferencial para a criação de conhecimento básico essencial e o aprendizado em novas áreas;
  - Obras de Referência o ponto de partida ideal para a pesquisa;
  - Séries de Livros e Séries de Manuais o complemento perfeito para pesquisas anteriores, da biblioteca ao laboratório.

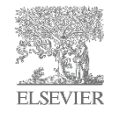

### Livros no ScienceDirect

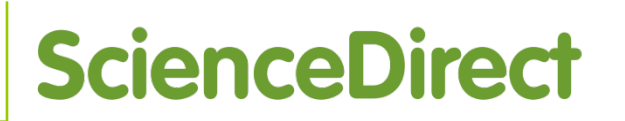

- Benefícios dos e-Books do ScienceDirect para usuários e bibliotecários:
  - Plataforma multiusuário sem limites de acesso, download, impressão - maior facilidade para usuários.
  - Formato PDF, e-pub ou mobipocket (acesso e leitura em e-Readers, Tablets, SmartPhones).
  - Busca totalmente integrada com os periódicos do ScienceDirect tudo em uma única plataforma.
  - MARC 21 gratuitos para adicionar os livros ao catálogo online mais praticidade para a biblioteca

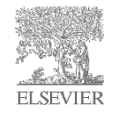

### Utilização

- Interface fácil e intuitiva;
  - Fácil navegação pelos títulos disponíveis;
  - Vários recursos de busca pelo conteúdo.
- Refinamento da busca na página de resultados;
- Impressão de qualquer artigo no formato PDF;
- Exibição do texto completo em formato HTML com links que facilitam a navegação e permitem acesso a mais conteúdo;
- Download das citações bibliográficas e resumos para programas de gerenciamento de referências (Ex. Mendeley);
- Arquivos multimídia incluídos nos artigos (vídeos, áudio, planilhas de cálculo, arquivos complementares);
- Busca por imagens.

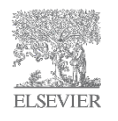

### Perfil do E-book no ScienceDirect

| ScienceDirect Journals   Books                                                                                                    | Remote access   Sign in 🖶   Help                                                                                                    |
|----------------------------------------------------------------------------------------------------|----------------------------------------------------------------------------------------------------|
| Search all fields Author name                                                                                                    | Volume Issue Page 🔍 Advanced search                                                                                                    |
| Integração Regional                                                                                                    |                                                                                                    |
| About this Book<br>ISBN: 978-85-352-2024-7<br>Add to Favorites<br>Copyright © 2006 Elsevier Brazil. All rights reserved                                                    | Na página do livro, cada capitulo pode ser<br>acessado clicando no respectivo <i>link</i> .<br>Podemos também, fazer o <i>Download</i> do |
| Table of Contents         Front Matter, Pages II-III         Image: Show preview   Table PDF (138 K)   Recommended articles   Related reference work articles              | link Show preview.                                                                                                    |
| Copyright, Page IV<br>Show preview   B PDF (40 K)   Recommended articles   Related reference work articles                                                                 |                                                                                                    |
| OS AUTORES, Page V<br>Show preview   12 PDF (41 K)   Recommended articles   Related reference work articles                                                                |                                                                                                    |
| APRESENTAÇÃO, Pages IX-XI, Alfredo da Mota Menezes, Pio Penna Filho<br>Show preview   Z PDF (47 K)   Recommended articles   Related reference work articles                |                                                                                                    |
| Integração Econômica: Teoria e Prática, Pages 1-19, ALFREDO DA MOTA MENEZES, PIO PEN                                                                                       | INA FILHO                                                                                                    |
| A Integração na Euro ages 21-46, ALFREDO DA MOTA MENEZES, PIO PENNA FILHO                                                                                                  |                                                                                                    |
| A Integração nas Américas, Pages 47-127, ALFREDO DA MOTA MENEZES, PIO PENNA FILHO<br>Show preview   🔀 PDF (304 K)   Recommended articles   Related reference work articles |                                                                                                    |
| A Integração na Ásia, Pages 129-146, ALFREDO DA MOTA MENEZES, PIO PENNA FILHO                                                                                              |                                                                                                    |
| A INTEGRAÇÃO NA ÁFRICA, Pages 147-165, ALFREDO DA MOTA MENEZES, PIO PENNA FILHO                                                                                            |                                                                                                    |

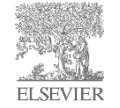

### E-book no ScienceDirect

## **ScienceDirect**

| ScienceDirect Ja                                                                                                    | ournals   Books                                                                                                    | Remote access   Sign in 🖽   Help                                                                                                    |
|----------------------------------------------------------------------------------------------------|----------------------------------------------------------------------------------------------------|----------------------------------------------------------------------------------------------------|
|                                                                                                    | Download PDF Export V More options V Search ScienceDirect Advanced set                                                                                                    | arch                                                                                                    |
| Book contents     Chapter contents       Search this book     ٩       Front Matter     Copyright                                 | Integração Regional<br>2006, Pages 1–19                                                                                                    | <ul> <li>Recommended articles</li> <li>A Integração na Europa</li> <li>2006, Integração Regional more</li> <li>A Integração nas Américas</li> <li>2006, Integração Regional more</li> </ul> |
| OS AUTORES<br>APRESENTAÇÃO<br>Integração Econômica: Teoria e<br>Prática<br>A Integração na Europa                                | Integração Econômica: Teoria e Prática<br>ALFREDO DA MOTA MENEZES, PIO PENNA FILHO<br>Available online 3 February 2012                                                                                                    | CAPÍTULO 14 – Contas nacionais e integração<br>2011, A Economia Brasileira – De Onde Viemos E Onde more<br>View more articles »                                                             |
| A Integração na Américas<br>A Integração na Ásia                                                                                 | Choose an option to locate/access this article:<br>Get rights and content                                                                                                    | Citing articles (0)                                                                                                    |
| A INTEGRAÇÃO NA AFRICA<br>Análise Bibliográfica<br>ANEXOS                                                                        | Get Full Text Elsewhere                                                                                                    | Related reference work articles                                                                                                    |
| ADVERTISEMENT X<br>Abstract<br>Numerous experiments have<br>value [Krug] 2006] of ch<br>comp Mendeley Citation<br>facilit<br>206 | Um pouco da teoria de integração<br>Antes da análise das várias tentativas de integração econômica em andamento, talvez seja interessante<br>entender o significado e as alternativas desse novo fator nas relações internacionais. Na primeira parte<br>dessa análise, são mostrados alguns dados teóricos sobre integração econômica. Em uma segunda etapa,<br>como um exemplo prático ligado ao lado teórico, mostram-se a história e os problemas encontrados pela<br>Associação Latino Americana de Livre Comércio, Alalc, uma antiga tentativa de integração regional que, por<br>motivos diversos, acabou não prosperando.<br>As opiniões e interpretações variam quanto ao conceito de integração. Para alguns, a integração econômica |                                                                                                    |

No capitulo de um *e-book* as informações são distribuídas por painéis: do lado esquerdo há o painel de navegação por conteúdo do livro e do próprio capitulo. Na parte central podemos ver o texto do capitulo e no lado direito há outros itens como artigos recomendados, citações recebidas e as enciclopédias relacionadas.

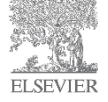

### E-book no ScienceDirect

## **ScienceDirect**

Sergio Vidal 🖽 | Help **ScienceDirect** Journals | Books Advanced search Download PDF Export More options... 🔻 Search ScienceDirect You have selected 1 citation for export. Recommended articles Book contents Chapter contents A Integração na Europa Search this book ٩. Direct export 2006, Integração Regional more Save to Mendeley About Mendeley 🚯 Front Matter A Integração nas Américas Copyright About RefWorks Save to RefWorks 2006, Integração Regional more OS AUTORES CAPÍTULO 14 - Contas nacionais e inte... **APRESENTAÇÃO** Integração Export file 2011, A Economia Brasileira - De Onde Viemos ... more Integração Econômica: Teoria e Prática ALFREDO DA MO Format View more articles » A Integração na Europa IS (for EndNote, Reference Manager, ProCite) A Integração nas Américas BibTeX Get rights and content Citing articles (0) A Integração na Ásia Text A INTEGRAÇÃO NA ÁFRICA Content Análise Bibliográfica Um pouco da te Related book content Citation Only ANEXOS Antes da análise d talvez seja interessante Citation and Abstract entender o significa onais. Na primeira parte Export dessa análise, são Em uma segunda etapa. como um exemplo blemas encontrados pela Associação Latino Americana de Livre Comércio, Alalc, uma antiga tentativa de integração regional que, por motivos diversos, acabou não prosperando. As opiniões e interpretações variam quanto ao conceito de integração. Para alguns, a integração econômica se verifica quando os preços de todos os produtos iguais são equiparados em uma dada região. Haveria um só mercado em que se cobraria o mesmo preço para o mesmo bem. Para outros, a integração seria simplesmente a eliminação de barreiras econômicas entre duas ou mais economias. Um terceiro entendimento vê a integração como resultado da eliminação de todos os impedimentos para o comércio entre mais de um país e que, além disso, haja alguns mecanismos de coordenação geral nas economias integradas; o principal sinal da integração entre países seria a inexistência de alfândegas e postos de cobranças entre os parceiros integrados. Outros argumentam ainda que integração econômica é nada mais do que a divisão do trabalho em uma região. Existe, no entanto, uma espécie de escala ou gradação para definir as características ou a profundidade de uma integração econômica. Pode-se tentar, desde o início, um tipo de integração mais definitiva e completa, o que é difícil. No geral, é preciso passar antes por pequenos passos e ajustamentos. O primeiro seria um

Também podemos fazer *download* em PDF, ePub e Mobipocket, assim como exportar os dados do documento.

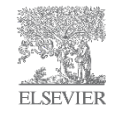

### Exportando documento para o Mendeley

do que a divisão do trabalho em uma região.

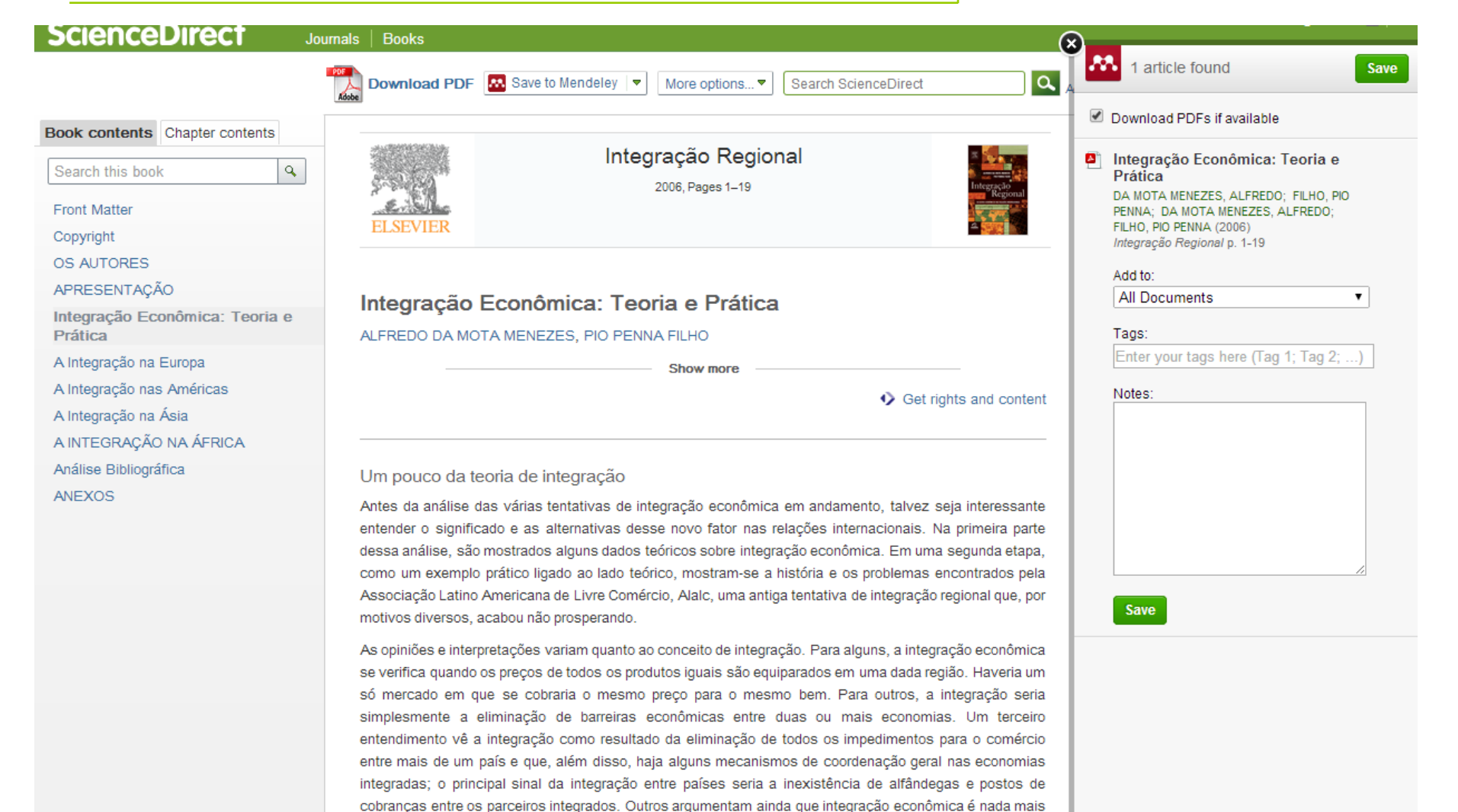

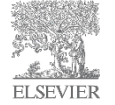

## Página Inicial

| cienceDirect                                                                                                    | Journals   Books                                                   |                                                                                                    |                                                                                                    | Remote access   Sign in 🚦                                                                                                    |
|----------------------------------------------------------------------------------------------------|--------------------------------------------------------------------|----------------------------------------------------------------------------------------------------|----------------------------------------------------------------------------------------------------|----------------------------------------------------------------------------------------------------|
| earch all fields                                                                                                    | Author name                                                        | Journal or book title Volume Issue Page C                                                                                                    | Advanced search                                                                                                    |                                                                                                    |
| ScienceDirect<br>is a leading full-text scientific database                                                                                                    | offering journal articles and bo                                   | ook chapters from more than 2,500 journals and almost                                                                                                    | 20,000 books.                                                                                                    | 12,360,691<br>articles on ScienceDirec                                                                                                    |
| Browse publications by subject                                                                                                    |                                                                    |                                                                                                    |                                                                                                    | Browse publications by title                                                                                                    |
| Physical Sciences and Engineering         Life Sciences           Chemical Engineering         Agricultural and Biological Sc           Chemistry         Biochemistry, Genetics and I           Computer Science         Biology           Earth and Planetary Sciences         Environmental Science |                                                                    | Health Sciences<br>al Sciences Medicine and Dentistry<br>and Molecular Nursing and Health Professions<br>Pharmacology, Toxicology and<br>Pharmaceutical Science | Social Sciences and Humanities<br>Arts and Humanities<br>Business, Management and<br>Accounting<br>Decision Sciences | A B C D E F G H I<br>J K L M N O P Q R<br>S T U V W X Y Z 0-9<br>Browse all titles                                                                                                    |
| Earth and Planetary Sciences<br>Energy<br>Engineering<br>Materials Science<br>Mathematics<br>Physics and Astronomy                                                                                                    | Immunology and Microb<br>Neuroscience                              | iology Veterinary Science and Veterinary<br>Medicine                                                                                                    | Economics, Econometrics and<br>Finance<br>Psychology<br>Social Sciences                                              | Na página inicial encontramos<br>um Menu Verde e uma área<br>cinza para busca rápida, do<br>abaixo temos as opções de                                                                                                    |
| Open Access Articles published in our Open Access j for everyone to access immediately upo • View the Open Access journal direct                                                                                                    | iournals are made permanent<br>on publication.<br>ory              | ScienceDirect's Top 25                                                                                                    | nloaded                                                                                                    | <ul> <li>navegação (alfabética ou área)</li> <li>bem como também a</li> <li>quantidade de artigos</li> <li>publicados no ScienceDirect.</li> </ul>                                                                                                    |
| Find out more about Elsevier's Open Acter www.elsevier.com/openaccess.                                                                                                    | ccess publishing at                                                | Your area of interest Select subject area                                                                                                    |                                                                                                    | <ul> <li>Midde de la construction de la construction de la constru</li></ul> |
| Também podemos<br>sta dos artigos mais<br>artigos de acesso<br><i>access)</i> , as possib                                                                                                    | visualizar a<br>baixados, os<br>livre ( <i>open</i><br>ilidades de | top25.sciencedirect.com                                                                                                    |                                                                                                    | <ul> <li>The role of cognitive appraisal and emotions of family members<br/>Journal of Family Business Strategy</li> <li>Experimental simulation of trace element evolution from the excl<br/>Fuel</li> <li>Exploring what makes family firms different: Discrete or overlap<br/>Journal of Family Business Strategy</li> </ul>                                                                                                    |
| customização, artigo<br>inks de informações<br>e outras fontes Els<br>Scopus, Mendeley,                                                                                                    | os recentes,<br>sobre a base<br>sevier ( ex.:<br>Reaxys).          | About ScienceDirect    Get Help  Online tutorials plus Training Resources  ScienceDirect InfoSite helps you make th                                             | E:                                                                                                    | xplore Elsevier  ElsevierConnect Elsevier Open Access Elsevier Content Innovation Mendelev                                                                                                    |

### Browse – Lista de Títulos

| ScienceDirect Jou                                       | rnals   Books                       |                                    |                  | Remote access   Sign in 🖽   Help |
|---------------------------------------------------------|-------------------------------------|------------------------------------|------------------|----------------------------------|
| Search all fields                                       | Author name Journal or book title V | olume Issue Page 🔍 Advanced search |                  |                                  |
|                                                         | Publications: 3348 titles found     |                                    |                  | Electronic holdings reports      |
| Filter by subject                                       | ▼ Titles starting with "A" ▼        |                                    | ▼ All journals ▼ | ▼ All access types ▼             |
| ■ ₱ Physical Sciences and Engineering ■ ₱ Life Sciences | AASRI Procedia                      |                                    | Journal          | Open Access                      |
| □                                                       | Academic Pediatrics                 |                                    | Journal          | Contains Open Access             |
| ■  E Social Sciences and Humanties                      | Academic Radiology                  |                                    | Journal          | Contains Open Access             |
| Apply                                                   | ACC Current Journal Review          |                                    | Journal          |                                  |
|                                                         | Accident Analysis & Prevention      |                                    | Journal          | Contains Open Access             |
| Existem as opco                                         | ões de ver a lista de               |                                    | Journal          |                                  |
| títulos: Alfabeti                                       | camente, por área                   |                                    | Journal          | Contains Open Access             |
| de conhecimer                                           | nto ou somente os                   | ologies                            | Journal          |                                  |
| escolhidos                                              | como favoritos.                     |                                    | oournal          |                                  |
|                                                         |                                     |                                    | Journal          |                                  |
| Identificadores                                         | de acesso: Acesso                   |                                    | Journal          |                                  |
| Livre (Open A                                           | ccass) Completo                     |                                    | Journal          |                                  |
| (Subscribed)                                            | Misto (Contains                     |                                    | Journal          | Contains Open Access             |
|                                                         |                                     |                                    | Journal          |                                  |
| disponível (                                            | not subscribed                      |                                    | Journal          | Contains Open Access             |
| uisponivei (                                            | not subscribeu)                     |                                    | Journal          |                                  |
|                                                         | Acta Genetica Sinica                |                                    | Journal          |                                  |

### Acesso a área de interesse

| ScienceDirect Journ                                                                                    | nals   Books                      |                                           |                  | Remote access   Sign in 🗄   Hel |
|----------------------------------------------------------------------------------------------------|-----------------------------------|-------------------------------------------|------------------|---------------------------------|
| Search all fields                                                                                      | Author name Journal or book       | title Volume Issue Page 🔍 Advanced search |                  |                                 |
|                                                                                                    | Publications: 3348 titles found   | Escolha as                                |                  | Electronic holdings reports     |
| Filter by subject                                                                                      | ▼ Titles starting with "A" ▼      | áreas de                                  | ▼ All journals ▼ | ▼ All access types ▼            |
| <ul> <li>Physical Sciences and Engineering</li> <li>Chemical Engineering</li> <li>Chemistry</li> </ul> | AASRI Procedia                    | interesse                                 | Journal          | All access types                |
| Analytical Chemistry                                                                                   | Academic Pediatrics               | onde quer                                 | Journal          | Subscription & complimentary    |
| Electrochemistry                                                                                       | Academic Radiology                | encontrar                                 | Journal          | Open Access                     |
| Organic Chemistry     Organic Chemistry     Dysical and Theoretical Ch                                 | ACC Current Journal Review        | títulos                                   | Journal          | Contains Open Access            |
| Spectroscopy                                                                                           | Accident Analysis & Prevention    |                                           | Journal          | Contains Open Access            |
| E Earth and Planetary Sciences      E Energy                                                           | Accident and Emergency Nursing    | Visualize a                               | Journal          |                                 |
| Engineering     Materials Science                                                                      | Accounting Forum                  | lista de títulos                          | Journal          | Contains Open Access            |
| <ul> <li>□ ■ Mathematics</li> <li>□ ■ Physics and Astronomy</li> </ul>                                 | Accounting, Management and Inform |                                           | Journal          |                                 |
| □ I Life Sciences                                                                                      | Accounting, Organizations and Soc |                                           | Journal          |                                 |
| □      Health Sciences                                                                                 | ACOG Clinical Review              | com o lipo de                             | Journal          |                                 |
| Social Sciences and Humanities                                                                         | Acta Agronomica Sinica            | acesso                                    | Journal          |                                 |
| Apply                                                                                                  | Acta Anaesthesiologica Taiwanica  | disponível                                | Journal          |                                 |
|                                                                                                    | Acta Astronautica                 |                                           | Journal          | Contains Open Access            |

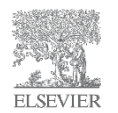

## Títulos da área de interesse

## ScienceDirect

| ScienceDirect Jour                      | nals   Books                      |                              |                    |                  | Remote access   Sign in 🚦   Help |
|-----------------------------------------|-----------------------------------|------------------------------|--------------------|------------------|----------------------------------|
| Search all fields                       | Author name Journal or bo         | ok title Volume Issue Pa     | ge Advanced search |                  |                                  |
|                                         | Publications: 181 titles found    |                              |                    |                  | Electronic holdings reports      |
| Filter by subject                       | ▼ Titles starting with "A" ▼      | _                            |                    | ▼ All journals ▼ | ▼ All access types ▼             |
|                                         | Accident Analysis & Prevention    |                              |                    | Journal          | Contains Open Access             |
| □                                       | Acta Biomaterialia                |                              |                    | Journal          | Contains Open Access             |
| □ 🗉 Social Sciences and Humanities      | Advanced Powder Technology        |                              |                    | Journal          |                                  |
|                                         | Advances in Colloid and Interface | Science                      |                    | Journal          | Contains Open Access             |
|                                         | Agricultural Wastes               |                              | Encontre           |                  |                                  |
|                                         | APCBEE Procedia                   |                              | selecione e        |                  | Open Access                      |
|                                         | Applied Catalysis                 |                              | organize os        |                  |                                  |
|                                         | Applied Catalysis A: General      |                              | títulos por orde   | m                | Contains Open Access             |
|                                         | Applied Catalysis B: Environmen   | tal                          |                    |                  | Contains Open Access             |
|                                         | Applied Thermal Engineering       |                              | allabelica.        |                  | Contains Open Access             |
|                                         |                                   |                              |                    |                  |                                  |
| About ScienceDirect Contact and support | t Information for advertisers     | Terms and conditions Privacy | / policy           |                  | ELSEVIER                         |

Copyright © 2014 Elsevier B.V. except certain content provided by third parties. ScienceDirect® is a registered trademark of Elsevier B.V. Cookies are used by this site. To decline or learn more, visit our Cookies page

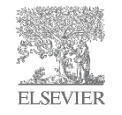

## Seleção de títulos

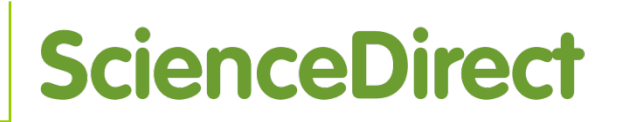

| JUCITICEDITECT Journals                 | Books                                                                                                    |                          |                                                               |                                                                                                    | Ticip |                                                                                                    |
|-----------------------------------------|----------------------------------------------------------------------------------------------------|--------------------------|---------------------------------------------------------------|----------------------------------------------------------------------------------------------------|-------|----------------------------------------------------------------------------------------------------|
| Search all fields Auth                  | thor name Journal or book title                                                                                                    | Volume Issue Page C      | Advanced search                                               |                                                                                                    |       |                                                                                                    |
| Filter by subject                       | Publications: 181 titles found            Y Titles starting with "A"           Accident Analysis & Prevention         Acta Biomaterialia         Advanced Powder Technology         Advances in Colloid and Interface Science         Agricultural Wastes         APCBEE Procedia         Applied Catalysis A: General         Applied Catalysis B: Environmental         Applied Thermal Engineering |                          | Advanced search<br>Selection<br>outros tip<br>de<br>publicaçã | Y       All journals         All publications         All journals         All journals         All journals         All journals         All journals         Books         Book Series         Handbooks         Reference Works         Journal         Journal         Journal         Journal         Journal         Journal         Journal         Journal         Journal         Journal |       | Electronic holdings reports          All access types         Contains Open Access         Contains Open Access         Contains Open Access         Open Access         Open Access         Contains Open Access         Contains Open Access         Contains Open Access         Contains Open Access         Contains Open Access         Contains Open Access         Contains Open Access         Contains Open Access         Contains Open Access         Contains Open Access         Contains Open Access         Contains Open Access         Contains Open Access |
| About ScienceDirect Contact and support | Information for advertisers Terms and cor                                                                                                    | onditions Privacy policy |                                                               |                                                                                                    |       | ELCEVIED                                                                                                    |

Copyright © 2014 Elsevier B.V. except certain content provided by third parties. ScienceDirect® is a registered trademark of Elsevier B.V. Cookies are used by this site. To decline or learn more, visit our Cookies page

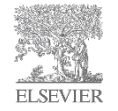

# Lista de volumes e edições de um título de Revista

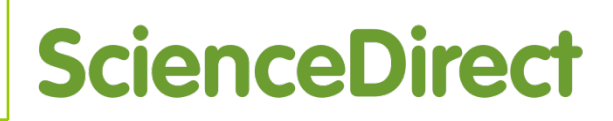

| ScienceDirect Joi                                                                                                | umals   Books                                                                                                    | Sergio Vidal 🖽   Hel |
|----------------------------------------------------------------------------------------------------|----------------------------------------------------------------------------------------------------|----------------------|
| Search all fields                                                                                                | Author name This Journal/Book Volume Issue Page 🔍 Advanced search                                                                                                    |                      |
| Accident Ana<br>ANALISIS<br>REVENTION<br>Inclusion and analysis                                                  | alysis & Prevention<br>S About this Journal Sample Issue Online Submit your Article                                                                                                    |                      |
| Copyright © 2014 Elsevi                                                                                          | Acesso eletrônico a artigos aprovados que ainda<br>esperam ser publicados na versão impressa                                                                                                    |                      |
| < Previous vol/ins   Next vol/iss >                                                                              | Volume 71, In Progress (October 2014)                                                                                                    | Articles 1 - 13      |
| Articles in Press                                                                                                | 두 🐼 Download PDFs 🛛 🔀 Save to Mendeley 💌                                                                                                    | All access types 🔻   |
| Open Access articles                                                                                             | This issue is In Progress but contains articles that are final and fully citable. For recently accepted articles, see Articles in Press.                                                                                                    |                      |
| <ul> <li>Volume 71 (2014)</li> <li>Volume 71<br/>In Progress (October 2014)</li> <li>Volume 70 (2014)</li> </ul> | Driving anger in Malaysia Original Research Ar<br>Pages 1-9<br>Mark J.M. Sullman, Amanda N. Stephens, Miche<br>Mark J.M. Sullman, Amanda N. Stephens, Miche<br>Mark J.M. Sullman, Amanda N. Stephens, Miche<br>Mark J.M. Sullman, Amanda N. Stephens, Miche<br>Mark J.M. Sullman, Amanda N. Stephens, Miche<br>Mark J.M. Sullman, Amanda N. Stephens, Miche<br>Mark J.M. Sullman, Amanda N. Stephens, Miche<br>Mark J.M. Sullman, Amanda N. Stephens, Miche<br>Mark J.M. Sullman, Amanda N. Stephens, Miche<br>Mark J.M. Sullman, Amanda N. Stephens, Miche<br>Mark J.M. Sullman, Amanda N. Stephens, Michel<br>Mark J.M. Sullman, Amanda N. Stephens, Michel<br>Mark J.M. Sullman, Michel<br>Mark J.M. Sullman, Michel<br>Mark J.M. Sullman, Mark J.M. Sullman, Michel<br>Mark J.M. Sullman, Michel<br>Mark J.M. Sull Michel<br>Mark | eu l                 |
|                                                                                                    | Early morning awakening and nonrestorat     Conteúdo disponível                                                                                                    |                      |
|                                                                                                    | time Original Research Article Pages 10-14                                                                                                    |                      |
| E Volume 67 (2014)                                                                                               | Hsiao-Yean Chiu, Mei-Yeh Wang, Cheng-Kuei Chang, Ching-Min Chen, Kuei-Ru Chou, Jen-Chen Tsai, Pei-Shan Tsai<br>Abstract        Research highlights   🛃 <u>PDF (390 K)</u>                                                                                                    |                      |
|                                                                                                    | Effects of excessive speeding and falling asleep while driving on crash injury severity in Ethiopia: A generalized ordered logit mo                                                                                                    | odel 🗏               |
|                                                                                                    | analysis Original Research Article                                                                                                    |                      |
|                                                                                                    | Teferi Negaz, Yemane Berhane, Alemayehu Worku, Abebe Assrat, Abebayehu Assefa                                                                                                    |                      |
|                                                                                                    | Abstract   ► Research highlights   TA PDF (2445 K)                                                                                                    |                      |
|                                                                                                    | Sensation seeking and drunk driving: The mediational role of social norms and self-efficacy Original Research Article<br>Particle 22,28                                                                                                    |                      |
|                                                                                                    | Beatriz González-Iglesias, José Antonio Gómez-Fraguela, Mª Ángeles Luengo                                                                                                    |                      |
|                                                                                                    | Abstract   P Research nightights   M PDF (609 K)                                                                                                    |                      |
|                                                                                                    |                                                                                                    |                      |

## Texto Completo: formato HTML

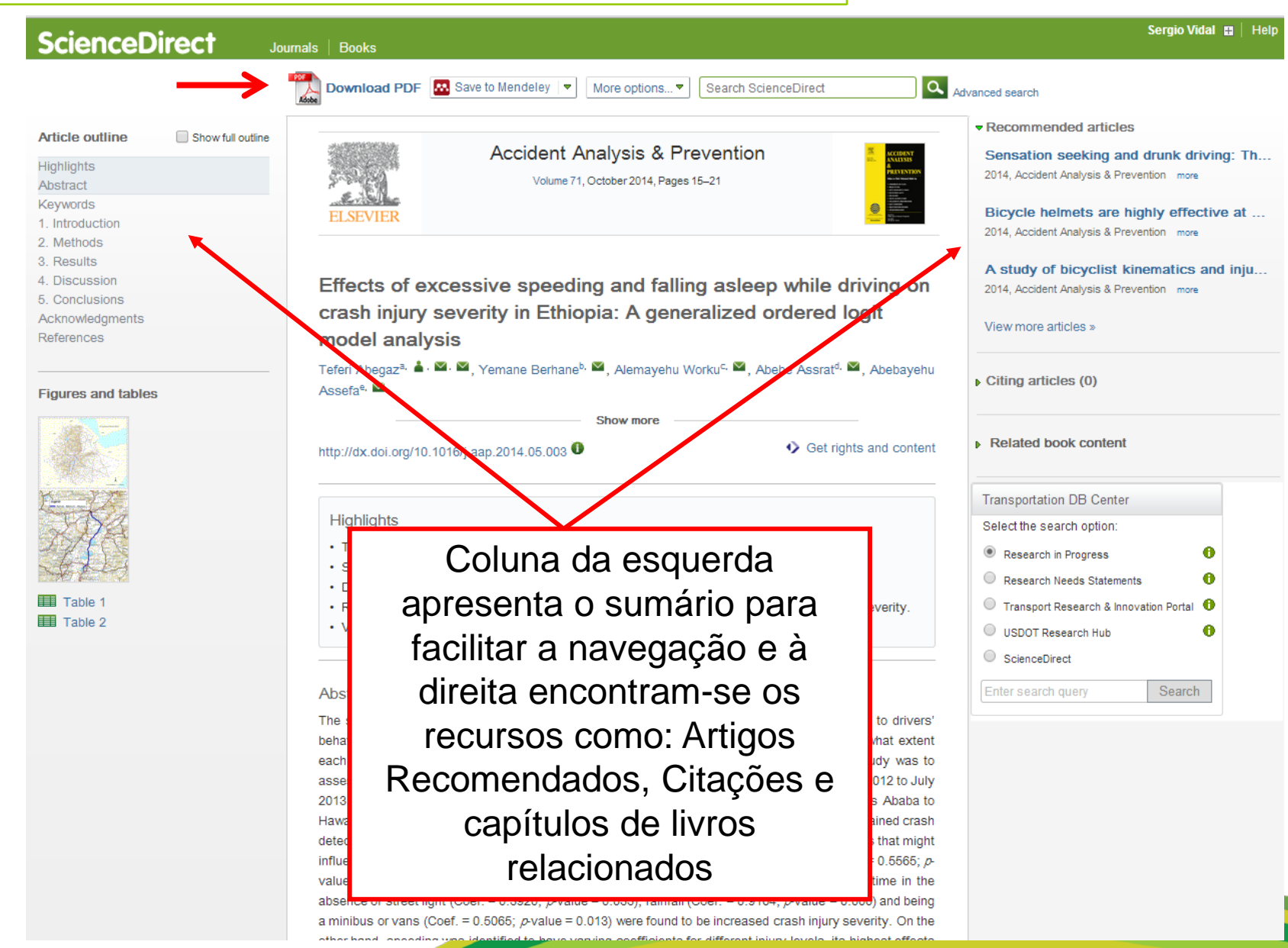

### Texto completo: Formato PDF

## **ScienceDirect**

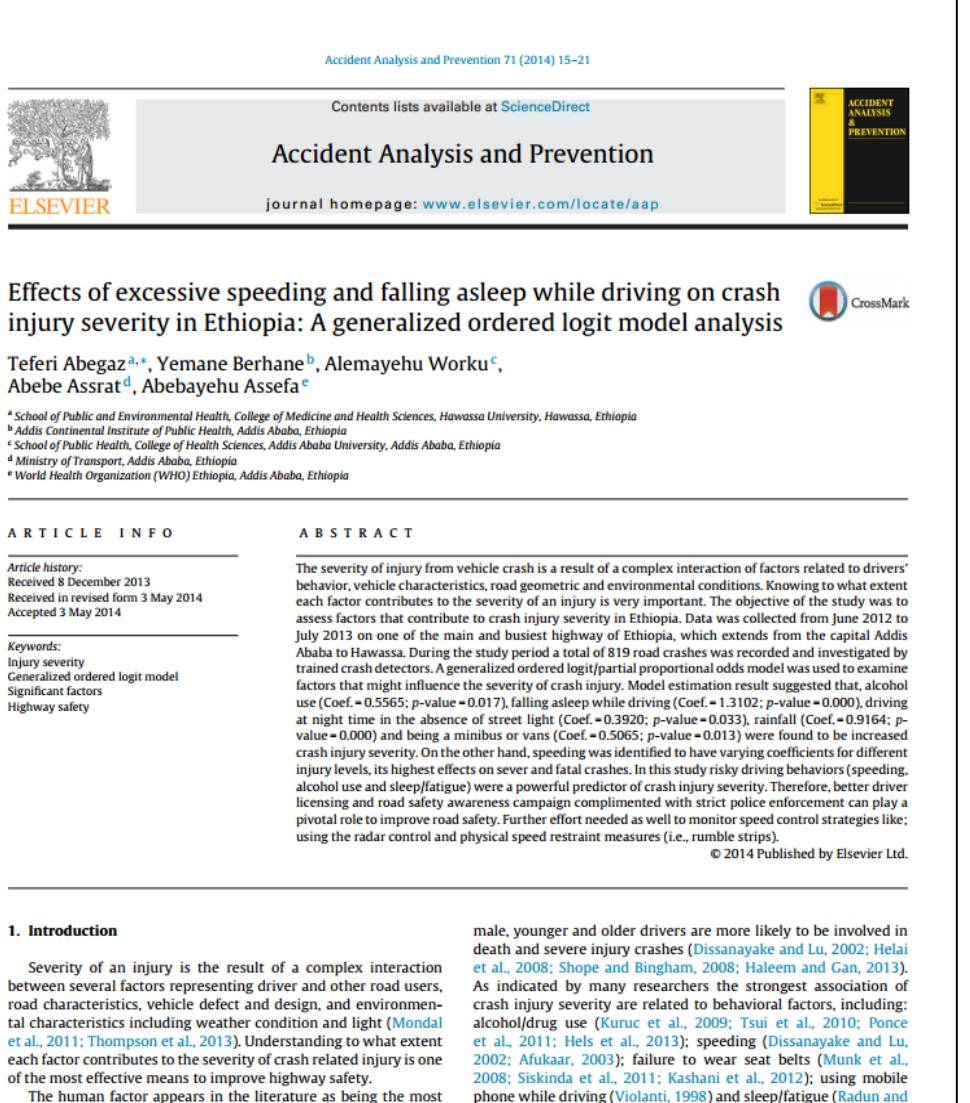

common determinants of road safety. Demographic characteristics:

\* Corresponding author. Tel.: +251 911361607.

E-mail addresses: teferiabegaz@gmail.com, te www.ahoo.com (T. Abegaz) phone while driving (Violanti, 1998) and sleep/fatigue (Radun and Summala, 2004). Speeding is a critical safety concern, especially for developing countries, where fatalities are more common among pedestrians and users of two- and three-wheelers (Mohan, 2002). Fatigue crashes are usually severe, as the driver makes no attempt to limit the consequence (Radun and Summala, 2004). Such types

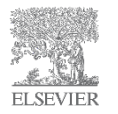

## Busca rápida por livro ou revista ScienceDirect

| ch all fields                                              | Author name Inglês Ess                    | encial Para C Volume Issue Page Q                      | Advanced search                 |                    |              |        |                  |                   |
|------------------------------------------------------------|-------------------------------------------|--------------------------------------------------------|---------------------------------|--------------------|--------------|--------|------------------|-------------------|
|                                                            |                                           |                                                        |                                 |                    |              |        |                  |                   |
| cienceDirect<br>a leading full-text scientific database of | offering journal articles and book chapte | m more than 2,500 journals and almost 2                | 20,000 books.                   |                    |              | articl | 12,30<br>es on 1 | 0,691<br>Science[ |
| rowse publications by subject                              |                                           |                                                        |                                 | Browse publication | ons by title | ÷      |                  |                   |
| hysical Sciences and Engineering                           | Life Sciences                             | Health Sciences                                        | Social Sciences and Humanities  | АВС                | DE           | F      | G                | ні                |
| Chemical Engineering                                       | Agricultural and Biological Sciences      | Medicine and Dentistry                                 | Arts and Humanities             | JKL                | M N          | 0      | P                | QF                |
| Chemistry                                                  | Biochemistry, Genetics and Molecular      | Nursing and Health Professions                         | Business, Management and        | 3 1 0              | V VV         | ~      | 1                | 2 0               |
| Computer Science                                           | Biology                                   | Pharmacology, Toxicology and<br>Pharmaceutical Science | Accounting<br>Decision Sciences | Browse all titles  |              |        |                  |                   |
| Earth and Planetary Sciences                               | Immunology and Microbiology               | Veterinary Science and Veterinary                      | Economics, Econometrics and     |                    |              |        |                  |                   |
| Energy                                                     | Neuroscience                              | Medicine                                               | Finance                         |                    |              |        |                  |                   |
| Engineening<br>Matariala Science                           |                                           |                                                        | Psychology                      |                    |              |        |                  |                   |
| Materials Science                                          |                                           |                                                        | Social Sciences                 |                    |              |        |                  |                   |
| Physics and Astronomy                                      |                                           |                                                        |                                 |                    |              |        |                  |                   |
| Den Access                                                 | Sc                                        | ienceDirect's Top 25                                   | la                              | atest articles     |              |        |                  |                   |
|                                                            |                                           |                                                        |                                 |                    |              |        |                  |                   |

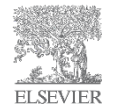

## Busca rápida por livro ou revista ScienceDirect

| ScienceDirect Journa | als   Books                                                             | Remote access   Sign in 🖽   Help |
|----------------------|-------------------------------------------------------------------------|----------------------------------|
| Search all fields    | Author name Inglês Essencial Para C Volume Issue Page 🔍 Advanced search |                                  |
|                      | Publications: 1 title found                                             | Electronic holdings reports      |
|                      | ▼ All titles ▼                                                          | Ill publications ▼               |
|                      | Inglês Essencial Para Concursos Book                                    |                                  |

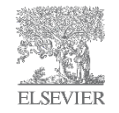

# Página de conteúdo de Livro eletrônico

ELSEVIER

| ScienceD                                                                      | irect Journals   Books                                                                              |                              | Sergio Vidal 🚦   He |
|-------------------------------------------------------------------------------|----------------------------------------------------------------------------------------------------|------------------------------|---------------------|
| Search all fields                                                             | Author name This Journal/Book Volume                                                                | e Issue Page Advanced search |                     |
| EXTERNATE CONCESSES<br>Inglés Essencias<br>Anamer no occursos<br>Conto Arguno | Inglês Essencial Para Concursos<br>About this Book<br>ISBN: 978-85-352-3871-6<br>♥ Add to Favorites |                              |                     |
|                                                                               | Table of Contents                                                                                   | Search within this bo        | ok Q                |
|                                                                               | Front Matter, <i>Pages ii-iii</i>                                                                   |                              |                     |
|                                                                               | Copyright, <i>Page iv</i>                                                                           |                              |                     |
|                                                                               | Dedicatórias, <i>Page v</i>                                                                         | Escolha um capítulo para     |                     |
|                                                                               | Agradecimentos, <i>Page vii</i>                                                                     | ingressar no texto completo  |                     |
|                                                                               | O Autor, <i>Pages ix-x</i><br>☆ PDF (40 K)                                                          |                              |                     |
|                                                                               | Foreword/Mensagem Inicial, <i>Pages xi-xili</i> , Carlos Augusto                                    |                              |                     |
|                                                                               | Unit 1 - Function Words & Content Words, <i>Pages 1-7</i> , Carlos Augusto                          |                              |                     |
| Shi, 1196                                                                     | Unit 2 - Regular & Irregular Verbs, <i>Pages 9-15</i> , Carlos Augusto<br>为 PDF (133 K)             |                              |                     |

### Busca Avançada

| rch all fields                                                                                                    | Author name                                                                                                    | Inglês Esse                                       | ncial Para C Volume Issue Page C                                                                                                    | Advanced search                                                                                                    |                                                                                                    |                                                                                                    |                                                                                                    |                                                                                                    |                                          |                                                                            |                                                                          |                                                     |                      |
|----------------------------------------------------------------------------------------------------|----------------------------------------------------------------------------------------------------|---------------------------------------------------|----------------------------------------------------------------------------------------------------|----------------------------------------------------------------------------------------------------|----------------------------------------------------------------------------------------------------|----------------------------------------------------------------------------------------------------|----------------------------------------------------------------------------------------------------|----------------------------------------------------------------------------------------------------|------------------------------------------|----------------------------------------------------------------------------|--------------------------------------------------------------------------|-----------------------------------------------------|----------------------|
| ScienceDirect<br>s a leading full-text scientific database o                                                                                                    | ffering journal articles and t                                                                                                    | book chapters fro                                 | m more than 2,500 journals and almost                                                                                                    | 20,000 books.                                                                                                    |                                                                                                    |                                                                                                    |                                                                                                    |                                                                                                    |                                          | a                                                                          | 1:<br>rticles                                                            | ,360,69<br>on Sciel                                 | 1<br>IceDirec        |
| Browse publications by subject                                                                                                    |                                                                                                    |                                                   |                                                                                                    |                                                                                                    |                                                                                                    | Brow                                                                                                    | wse put                                                                                                    | olicatio                                                                                                    | ns by t                                  | title                                                                      |                                                                          |                                                     |                      |
| Physical Sciences and Engineering<br>Chemical Engineering<br>Chemistry<br>Computer Science<br>Earth and Planetary Sciences<br>Energy<br>Engineering<br>Materials Science<br>Mathematics<br>Physics and Astronomy                                | Life Sciences<br>Agricultural and Biolog<br>Biochemistry, Genetics<br>Biology<br>Environmental Science<br>Immunology and Micro<br>Neuroscience | ical Sciences<br>s and Molecular<br>e<br>obiology | Health Sciences<br>Medicine and Dentistry<br>Nursing and Health Professions<br>Pharmacology, Toxicology and<br>Pharmaceutical Science<br>Veterinary Science and Veterinary<br>Medicine | Social Sciences and Humanities<br>Arts and Humanities<br>Business, Management and<br>Accounting<br>Decision Sciences<br>Economics, Econometrics and<br>Finance<br>Psychology<br>Social Sciences |                                                                                                    | A<br>J<br>S<br>Bro                                                                                                    | B<br>K<br>T                                                                                                    | C<br>L<br>U                                                                                                    | D<br>M<br>V                              | E I<br>N V                                                                 | = G<br>P<br>K Y                                                          | H<br>Q<br>Z                                         | I<br>R<br>0-9        |
| )pen Access                                                                                                    |                                                                                                    | Sci                                               | enceDirect's Top 25                                                                                                    | L                                                                                                    | atest articles                                                                                                    |                                                                                                    |                                                                                                    |                                                                                                    |                                          |                                                                            |                                                                          |                                                     |                      |
| viticles published in our Open Access jo<br>or everyone to access immediately upor<br>View the Open Access journal director<br>View all publications with Open Acces<br>Find out more about Elsevier's Open Acc<br>www.elsevier.com/openaccess. | ournals are made permanen<br>n publication.<br>ry<br>is articles<br>cess publishing at                                                         | ntly free                                         | /iew the top down<br>articles.<br>four area of interest<br>Select subject area                                                                                                    | loaded                                                                                                    | <ul> <li>Drug-induced<br/>Disease-a-Mo</li> <li>State of the ar<br/>Environmenta</li> <li>Maladie de W<br/>EMC - Hémati</li> <li>Èlectrocardiog<br/>EMC - Cardioi</li> <li>Lymphomes r<br/>EMC - Hémati</li> <li>The role of co-<br/>Journal of Far</li> <li>Experimental<br/>Fuel</li> <li>Exploring wha<br/>Journal of Far</li> </ul> | liver<br>nth<br>t in m<br>alder<br>alder<br>plogie<br>gram<br>ogie<br>non h<br>blogie<br>gnitiv<br>nily E<br>simu<br>t mai<br>nily E | diseasi<br>nodellin<br>delling é<br>nström c<br>e<br>me d'eff<br>nodgkini<br>e<br>ve appra<br>Businesi<br>ilation o<br>kes fam | e: Prime<br>g of pho<br>& Softwa<br>ou mac<br>fort<br>ens T e<br>isal an<br>s Strate<br>f trace e<br>illy firm:<br>s Strate | t NK p<br>d emol<br>gy<br>d differ<br>gy | ne prim<br>rus in a<br>uliném<br>ériphé<br>tions o<br>nt evolu<br>rent. Di | iary car<br>iquatic<br>ie<br>fiques<br>f family<br>ition fro<br>screte ( | e physic<br>systems<br>membe<br>m the e<br>r overla | ian<br>:<br>rs<br>cl |

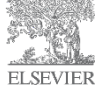

### Busca avançada

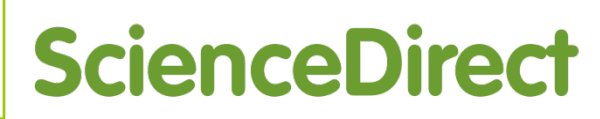

| ScienceDirect Journ | als   Books |                       |                                     | Sergio Vidal 👪   Help |
|---------------------|-------------|-----------------------|-------------------------------------|-----------------------|
| Search all fields   | Author name | Journal or book title | /olume Issue Page 🔍 Advanced search |                       |

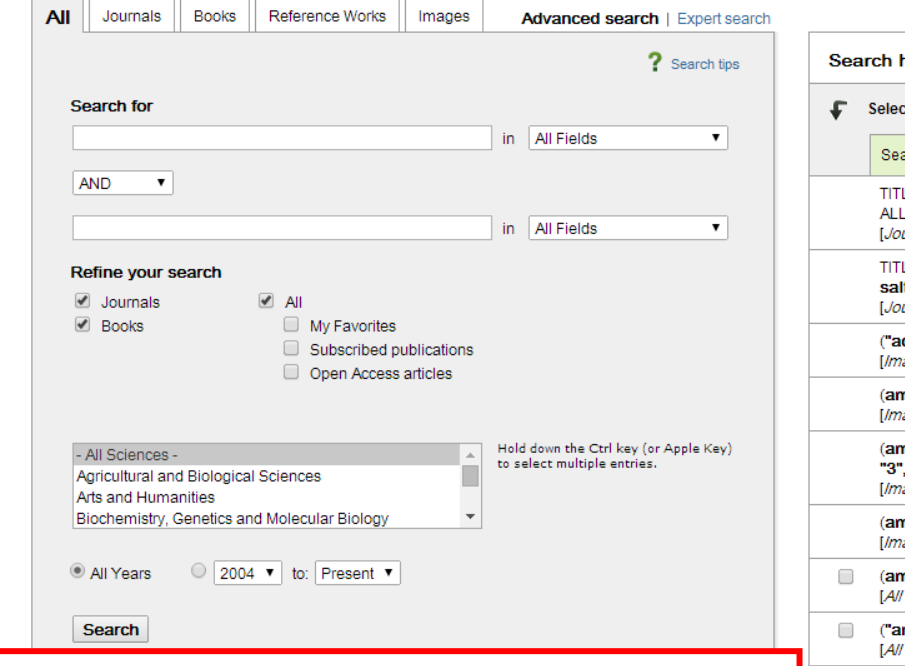

### Documentos podem ser buscados nas abas:

"All Sources" - resultados serão buscados em todos os títulos;

"Journals" - resultados restritos às revistas;

"Books" – resultados restritos à livros;

"Reference Works" – resultados restritos às enciclopédias.

"Images" – resultados de pesquisa por imagens e vídeos.

| Sear | Search history Turn off Save history as   Recall history   Clear all   Print                                          |                 |                    |  |  |  |
|------|----------------------------------------------------------------------------------------------------|-----------------|--------------------|--|--|--|
| £    | Select: Combine with AND   Combine with OR   ? Co                                                                     | mbining tips    |                    |  |  |  |
|      | Search                                                                                                    | Results         | Actions            |  |  |  |
|      | TITLE-ABSTR-KEY(" <b>petroleum energy"</b> ) and<br>ALL(" <b>pre sait</b> ")<br>[ <i>Journals(- All Sciences -)</i> ] | 0               | of Edit   🗙 Delete |  |  |  |
|      | TITLE-ABSTR-KEY("petroleum") and ALL("pre-<br>salt")<br>[Journals(- All Sciences -]]                                  | 35 articles     | of Edit   🗙 Delete |  |  |  |
|      | ( <b>"acai seed"</b> )<br>[ <i>Images(- All Sciences -)</i> ]                                                         | 8 images        | of Edit   🗙 Delete |  |  |  |
|      | (amazon forest)<br>[/mages(- All Sciences -,]                                                                         | 1,491 images    | of Edit   🗙 Delete |  |  |  |
|      | (amazon forest) AND LIMIT-TO(inttype,<br>"3","video")<br>[ <i>Images(- All Sciences -)</i> ]                          | 2 images        | of Edit   🗙 Delete |  |  |  |
|      | (amazon forest)<br>[/mages(- All Sciences -)]                                                                         | 1,502 images    | of Edit   🗙 Delete |  |  |  |
|      | (amazon forest)<br>[All Sources(- All Sciences -)]                                                                    | 15,217 articles | of Edit   🗙 Delete |  |  |  |
|      | ("amazon forest")<br>[ <i>All Sources(- All Sciences -)</i> ]                                                         | 1,992 articles  | of Edit   🗙 Delete |  |  |  |
|      | ("human capital")<br>[All Sources(- All Sciences -]]                                                                  | 33,247 articles | of Edit   🗙 Delete |  |  |  |
|      | petroleum<br>[/mages(- All Sciences -,]]                                                                              | 70,781 images   | of Edit   🗙 Delete |  |  |  |
|      |                                                                                                    |                 |                    |  |  |  |

Search for articles from our full-text collection using this search form. Click the **Help** button for step-by-step instructions on conducting a search using this form. Consult the Search Tips for information about the use of connectors, wildcards, and other search options which can improve the precision of your search.

## Página de resultados

ELSEVIER

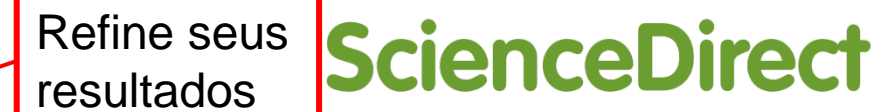

| ScienceDirect                                                                                                    | Journals Books                                                                                                    |                                                                                                    |                                                                                                    |                                                                                                    |                                                                                                    | Sergio Vidal 🛚   H                                                            |
|----------------------------------------------------------------------------------------------------|----------------------------------------------------------------------------------------------------|----------------------------------------------------------------------------------------------------|----------------------------------------------------------------------------------------------------|----------------------------------------------------------------------------------------------------|----------------------------------------------------------------------------------------------------|-------------------------------------------------------------------------------|
| Search all fields                                                                                                    | Author partie                                                                                                    | Journal or book title                                                                                                    | Volume Issue Page                                                                                                    | Advanced search                                                                                                    |                                                                                                    |                                                                               |
|                                                                                                    | Search results: 33                                                                                                    | ,497 results found for ("hum                                                                                                    | an capital").                                                                                                    |                                                                                                    | 🔖 Save                                                                                                    | search alert   <mark>ର</mark> RSS                                             |
| Refine filters                                                                                                    | 🗲 🗐 Download PD                                                                                                    | Fs Save to Mende                                                                                                    | ley ▼                                                                                                    |                                                                                                    | ↓ Relevance ▼                                                                                                    | All access types 🔻                                                            |
| Year<br>2015 (8)<br>2014 (2,045)<br>2013 (2,898)<br>2012 (2,426)<br>2011 (2,163)<br>View more >>                                                          | Is body mass h         Journal of the Jap         Eiji Yamamura         Abstract       ▼ C         Highlights         Dataset v | uman capital in sumo? Ou<br>anese and International Econ<br>lose research highlights                                                                                 | utcome of globalization an<br>omies, Volume 31, March 201<br>PDF (423 K)<br>s in the post-World War II perio                           | d formation of <mark>human capital</mark> in Jap<br>1 <i>4, Pages 53-71</i><br>od.                                                                                                 | Dan Original Research Article                                                                                                    |                                                                               |
| Publication title World Development (1,311) Economics of Education Review (1,030) Journal of Development Economics (783) Procedia - Social and Behavioral | This pape     There is r     There is a                                                                                         | r investigates how BMI is asso<br>to positive relation between th<br>positive relation between the                                                                   | ociated with wrestlers' perform<br>le BMI and winning rate.<br>BMI and absence rate in the l                                           | iance.<br>latter period.                                                                                                    |                                                                                                    |                                                                               |
| Sciences (636)<br>Economics Letters (626)<br>View more >>                                                                                                 | ☐ International Re<br>World Developme<br>Vania B. Salas ▼ Close abstract                                                        | emittances and Human Ca<br>ent, Volume 59, July 2014, Pa<br>Research highlights                                                                                      | a <mark>pital</mark> Formation Original Res<br><i>ges 224-237</i>                                                                      | earch Article                                                                                                    |                                                                                                    |                                                                               |
| Topic<br>human capital (1,026)<br>china (652)<br>labor market (600)<br>social capital (523)<br>world bank (480)<br>View more >>                           | Summary<br>This article inve<br>educational inv<br>children to a pu<br>panel data by u<br>controlling for a                     | estigates the effect of internation<br>estment decision linked to reriblic school or to a private school<br>sing a two-step estimation, ar<br>bsenteeism of parents. | onal migration on children left<br>mittances. The model analyze<br>ool. Using data for the period :<br>nd found that international ren | behind in Peru. The theoretical model is<br>s the role of international remittances on<br>2007–10, this study addressed the proble<br>iittances have a positive effect on the like | C<br>based on human capital theory<br>the investment decision betwe<br>m of a left-censored endogend<br>lihood to send children to priva | iting articles (0)<br>y and<br>een sending<br>bus variable for<br>ate schools |
| Content type<br>Journal (30,722)<br>Book (2,955)<br>Reference Work (469)                                                                                  | Endogenous hi<br>Research in Ecor<br>Sujata Basu, Me<br>Abstract F                                                              | u <mark>man capital</mark> formation, di<br>omics, Volume 68, Issue 2, Ju<br>eta Keswani Mehra<br>esearch highlights   🔂 PI                                          | istance to frontier and gro<br><i>une 2014, Pages 117-132</i><br>DF (346 K)                                                            | wth Original Research Article                                                                                                    |                                                                                                    |                                                                               |
| Apply filters                                                                                                    | Intergeneration                                                                                                    | al transfer, <mark>human capital</mark>                                                                                                    | and long-term growth in                                                                                                    | China under the one child policy On                                                                                                    | ginal Research Article                                                                                                    | 目                                                                             |

## Página de resultados

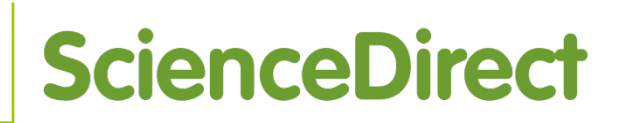

| ScienceDirect                        | Journals   Books                                                                                                    | Sergio Vida                            | I 🖬   He |
|--------------------------------------|----------------------------------------------------------------------------------------------------|----------------------------------------|----------|
| Search all fields                    | Author name Journal or book title Volume Issue Page Q Advanced search                                                                                                    |                                        |          |
|                                      | Search results: 783 results found for ("numan capital") AND LIMIT-TO(cids, "271688", "Journal of Development                                                                                                    | t Economics"). 🛛 🕈 Save search alert 🕴 | RSS      |
| Refine filters                       | Download PDFs Save to Mendeley                                                                                                    | ↓ Relevance ▼                          | pes 🔻    |
| Year                                 | The efficiency of human conital ellocations in developing countries Original Research Africa                                                                                                    | Date                                   |          |
| 2014 (36)                            | Journal of Development Economics, Volume 108, May 2014, Pages 106-118                                                                                                    | Relevance                              |          |
|                                      | Dietrich Vollrath                                                                                                    |                                        |          |
| 2012 (41)                            | Abstract<br>Research highlights<br>PDF (565 K) Supplementary content                                                                                                    | <b>^</b>                               |          |
| 2010 (25)                            | Mana user friende alexes. The effect of level as side actually as shild how as social subsequences in the                                                                                                    |                                        |          |
| View more >>                         | Keep your triends close: The effect of local social networks on child numan capital outcomes Orginal Res<br>Journal of Development Economics, Volume 103, July 2013, Pages 284-298                                                                                             | earch Article                          |          |
| Publication title                    | Saran Adeiman                                                                                                    |                                        |          |
| Journal of Development               |                                                                                                    | <b>`</b>                               | 1        |
| Economics (783)                      | Human capital, economic growth, and regional inequality in China Original Research Article<br>Journal of Development Economics, Volume 92, Issue 2, July 2010, Pages 215-231                                                                                                   | Ordene os                              |          |
| Торіс                                | Belton Fleisher, Haizheng Li, Min Qiang Zhao                                                                                                    | resultados por                         |          |
| 🔲 human capital (58)                 | ▶ Abstract DF (1028 K)                                                                                                    |                                        |          |
| development economics (57)           |                                                                                                    | ano de                                 | _        |
| Iabor market (25)<br>world bank (24) | Unequal opportunities and human capital formation Original Research Article                                                                                                    |                                        |          |
| child labor (20)                     | Daniel Mejía, Marc St-Pierre                                                                                                    | publicação ou                          |          |
| View more >>                         | ▶ Abstract DF (849 K)                                                                                                    | rolovôncio                             |          |
|                                      |                                                                                                    | Televancia.                            | _        |
| Content type                         | Symposium on human capital and economic development: An introduction                                                                                                    |                                        | • 🗐      |
| 🔲 Journal (783)                      | Robert J. Barro, Francesco Caselli, Jong Wha Lee                                                                                                    |                                        |          |
| Apply filters                        | DF (115 K)                                                                                                    |                                        |          |
|                                      | <ul> <li>Endogenous capital market imperfections, human capital, and intergenerational mobility Review Article Journal of Development Economics, Volume 90, Issue 2, November 2009, Pages 285-298</li> <li>Ana Hidalgo Cabrillana</li> <li>Abstract 1 A PDF (453 K)</li> </ul> |                                        |          |
|                                      |                                                                                                    |                                        |          |

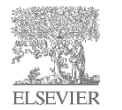

Número de documentos encontrados.

### Ferramenta para Exportar

| ScienceDirect                                            | Journals   Books                                                                                                    | Sergio Vidal 🖽   He                                              |
|----------------------------------------------------------|----------------------------------------------------------------------------------------------------|------------------------------------------------------------------|
| Search all fields                                        | Author name Journal or book title Volume Issue Page Q Advanced se                                                                                                    | arch                                                             |
|                                                          | Search results: 783 results found for ("human capital") AND LIMIT-TO(cids, "271688", "Jo                                                                                                    | ournal of Development Economics"). 🛛 🕈 Save search alert 🛛 🔝 RSS |
| Refine filters                                           | F 🗐 Download PDFs 🛛 🔛 Save to Mendeley 🔺                                                                                                    | ↓ Relevance ▼  All access types ▼                                |
| Year<br>2014 (36)<br>2013 (51)<br>2012 (41)              | The efficiency of hum A All citation information will be exported.<br>Journal of Development<br>Dietrich Vollrath<br>Direct export                                                                                                    | h Article                                                        |
| 2012 (41)<br>2011 (44)<br>2010 (25)                      | Abstract     Researc     About Mendeley     About Mendeley                                                                                                    |                                                                  |
| View more >>                                             | Keep your friends clo     Journal of Development     Sarah Adelman                                                                                                    | al outcomes Original Research Article                            |
| Publication title                                        | Abstract   DF ( Export file                                                                                                    |                                                                  |
| Economics (783)                                          | Human capital, econ Journal of Development  RIS (for EndNote, Reference Manager, ProCite)                                                                                                    | Article                                                          |
| human capital (58)                                       | <ul> <li>▶ Abstract    Berton Fleisner, Haizne</li> <li>▶ Abstract    PDF ( ○ BibTeX ○ Text</li> </ul>                                                                                                    |                                                                  |
| labor market (25)<br>world bank (24)<br>child labor (20) | Unequal opportunities<br>Journal of Development<br>Daniel Mejía, Marc St-F Content Citations only Citations and abstracts                                                                                                    |                                                                  |
| View more >> Content type                                | Abstract PDF (     Citations and abstracts     Export     Symposium on human                                                                                                    |                                                                  |
| Journal (783)      Apply filters                         | Journal of Development Economics, Volume 104, September 2013, Pages 181-183<br>Robert J. Barro, Francesco Caselli, Jong Wha Lee<br>DF (115 K)                                                                                                    |                                                                  |
|                                                          | <ul> <li>Endogenous capital market imperfections, human capital, and intergenerational Journal of Development Economics, Volume 90, Issue 2, November 2009, Pages 285-298</li> <li>Ana Hidalgo Cabrillana</li> <li>Abstract The PDF (453 K)</li> </ul> | mobility Review Article                                          |

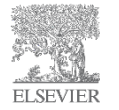

### Ferramenta para Exportar

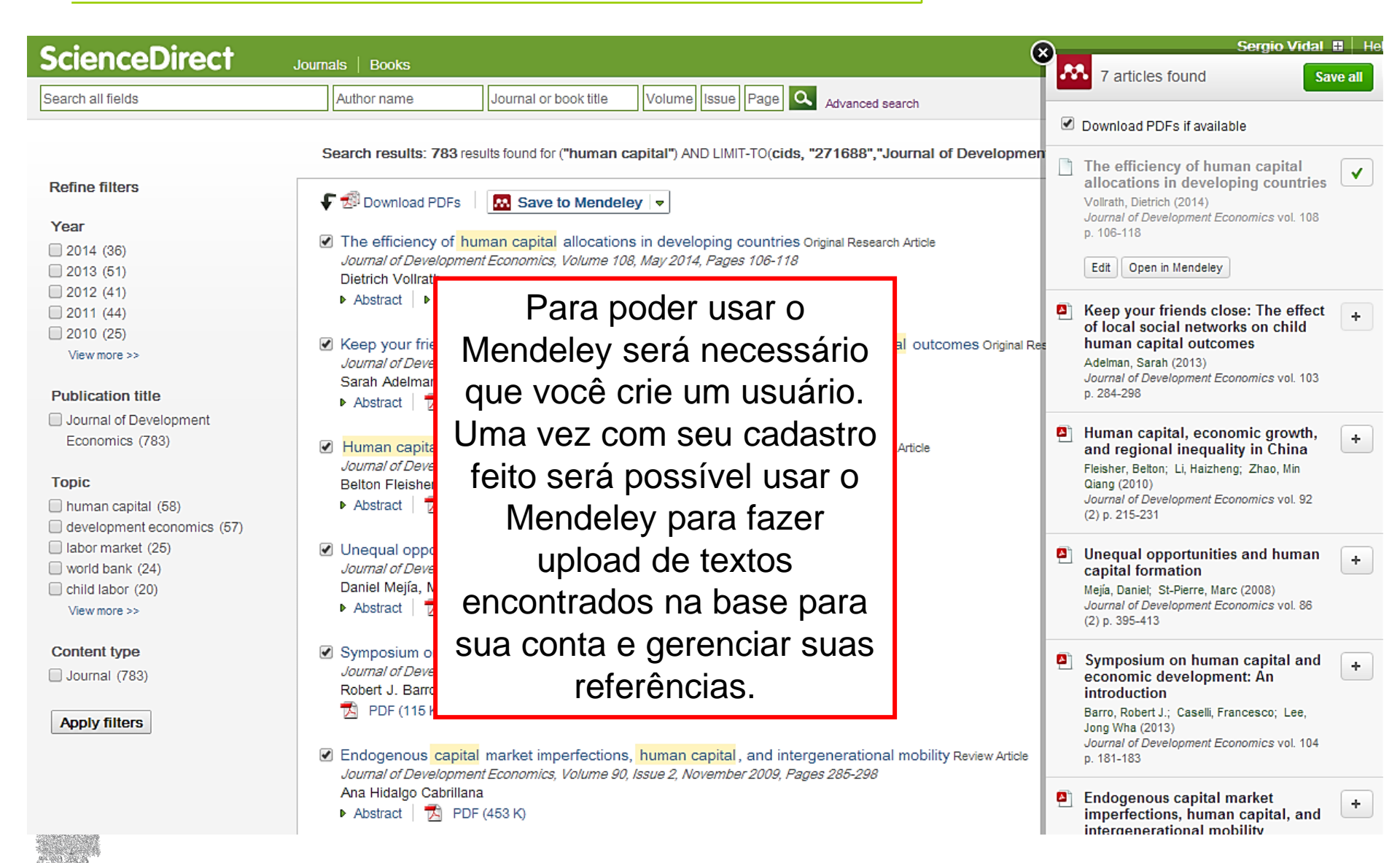

# Document Download Manager Ferramenta para baixar diversos documentos simultâneamente ScienceDirect

 $\times$ 

0

| sa.auosasa.com/sd i                                                                                                    | ddm prod/sd ddm.isp                                                                                                    |                                                                         |                                                                                          |                                                                                               |
|----------------------------------------------------------------------------------------------------|----------------------------------------------------------------------------------------------------|-------------------------------------------------------------------------|------------------------------------------------------------------------------------------|-----------------------------------------------------------------------------------------------|
|                                                                                                    |                                                                                                    |                                                                         |                                                                                          |                                                                                               |
| ScienceDirect Do                                                                                                    | cument Download Manager - powered by UOSA                                                                                                    |                                                                         |                                                                                          |                                                                                               |
| a download the colorted F                                                                                                    | PDEs, select your preferences and slick Pagin Download                                                                                                    |                                                                         |                                                                                          |                                                                                               |
| Download the selected P                                                                                                    | PDES, select your preferences and click begin bownload.                                                                                                    |                                                                         |                                                                                          |                                                                                               |
| Colort DDC flamousian                                                                                                    |                                                                                                    |                                                                         |                                                                                          |                                                                                               |
| Select PDF file naming:                                                                                                    | (First Author)_(Publication Year)_(Publication Name).pdf M Create my own)   Remove Item                                                                                                    |                                                                         |                                                                                          |                                                                                               |
| Download to:                                                                                                    | C:\Users\andrades\Desktop Browse                                                                                                    |                                                                         |                                                                                          |                                                                                               |
|                                                                                                    | Download abstract if full text is not available                                                                                                    |                                                                         |                                                                                          |                                                                                               |
|                                                                                                    |                                                                                                    |                                                                         |                                                                                          |                                                                                               |
|                                                                                                    | Stop Download                                                                                                    |                                                                         |                                                                                          |                                                                                               |
| Please note: The full-text on note: The full-text on note: The full-text on note: note: no | of non-subscribed articles will not be downloaded. However, you may be able to access these articles<br>greement with ScienceDirect or by purchasing them with a credit card. Return to ScienceDirect and<br>ually for more options.                                                                                                    | 3                                                                       |                                                                                          |                                                                                               |
| Please note: The full-text of inder your organization's ag<br>inder your organization's ag<br>iccess each article individu<br>Download in progress                                                                                                    | of non-subscribed articles will not be downloaded. However, you may be able to access these articles greement with ScienceDirect or by purchasing them with a credit card. Return to ScienceDirect and ally for more options.                                                                                                    | 3                                                                       |                                                                                          |                                                                                               |
| Please note: The full-text of<br>nder your organization's an<br>ccess each article individu<br>bownload in progress<br>Document Title                                                                                                    | of non-subscribed articles will not be downloaded. However, you may be able to access these articles greement with ScienceDirect or by purchasing them with a credit card. Return to ScienceDirect and ually for more options.                                                                                                    | Format                                                                  | Availability                                                                             | Download Status                                                                               |
| Please note: The full-text of<br>inder your organization's ag<br>iccess each article individu<br>download in progress<br>Document Title<br>The efficiency of human ca                                                                                                    | of non-subscribed articles will not be downloaded. However, you may be able to access these articles greement with ScienceDirect or by purchasing them with a credit card. Return to ScienceDirect and ially for more options.                                                                                                    | Format                                                                  | Availability                                                                             | Download Status                                                                               |
| Please note: The full-text of<br>inder your organization's ag<br>iccess each article individu<br>Download in progress<br>Document Title<br>The efficiency of human ca<br>Keep your friends close: T                                                                                                    | of non-subscribed articles will not be downloaded. However, you may be able to access these articles greement with ScienceDirect or by purchasing them with a credit card. Return to ScienceDirect and ually for more options. 61% apital allocations in developing countries The effect of local social networks on child human capital outcomes                                                                                                    | Format                                                                  | Availability<br>(PDF full text)                                                          | Download Status<br>Downloading<br>Complete                                                    |
| Please note: The full-text of<br>inder your organization's ag<br>iccess each article individu<br>Download in progress<br>Document Title<br>The efficiency of human ca<br>Keep your friends close: T<br>Human capital, economic                                                                                                    | of non-subscribed articles will not be downloaded. However, you may be able to access these articles greement with ScienceDirect or by purchasing them with a credit card. Return to ScienceDirect and ually for more options. 61% apital allocations in developing countries The effect of local social networks on child human capital outcomes growth, and regional inequality in China                                                                                                    | Format                                                                  | Availability<br>(PDF full text)<br>(PDF full text)                                       | Download Status<br>Downloading<br>Complete<br>Complete                                        |
| Please note: The full-text of<br>nder your organization's and<br>ccess each article individu<br>wownload in progress<br>Document Title<br>The efficiency of human ca<br>Keep your friends close: T<br>Human capital, economic<br>Unequal opportunities and                                                                                                    | of non-subscribed articles will not be downloaded. However, you may be able to access these articles greement with ScienceDirect or by purchasing them with a credit card. Return to ScienceDirect and ially for more options.         61%         apital allocations in developing countries         The effect of local social networks on child human capital outcomes         growth, and regional inequality in China         human capital formation                                                                                                    | Format                                                                  | Availability<br>(PDF full text)<br>(PDF full text)<br>(PDF full text)                    | Download Status<br>Downloading<br>Complete<br>Complete<br>Complete                            |
| Please note: The full-text of<br>nder your organization's ag<br>ccess each article individu<br>ownload in progress<br>Document Title<br>The efficiency of human ca<br>Keep your friends close: T<br>Human capital, economic<br>Unequal opportunities and<br>Symposium on human cap                                                                                                    | of non-subscribed articles will not be downloaded. However, you may be able to access these articles greement with ScienceDirect or by purchasing them with a credit card. Return to ScienceDirect and ially for more options.         61%         apital allocations in developing countries         The effect of local social networks on child human capital outcomes         growth, and regional inequality in China         human capital formation         pital and economic development: An introduction                                                                        | Format                                                                  | Availability<br>(PDF full text)<br>(PDF full text)<br>(PDF full text)<br>(PDF full text) | Download Status<br>Downloading<br>Complete<br>Complete<br>Complete<br>Complete                |
| Please note: The full-text of<br>inder your organization's ag<br>iccess each article individu<br>Download in progress<br>Document Title<br>The efficiency of human ca<br>Keep your friends close: T<br>Human capital, economic<br>Unequal opportunities and<br>Symposium on human ca<br>Endogenous capital marke                                                                                                    | of non-subscribed articles will not be downloaded. However, you may be able to access these articles greement with ScienceDirect or by purchasing them with a credit card. Return to ScienceDirect and ally for more options.         61%         apital allocations in developing countries         The effect of local social networks on child human capital outcomes         growth, and regional inequality in China         human capital formation         pital and economic development: An introduction         et imperfections, human capital, and intergenerational mobility | Format<br>2<br>2<br>2<br>2<br>2<br>2<br>2<br>2<br>2<br>2<br>2<br>2<br>2 | Availability (PDF full text) (PDF full text) (PDF full text) (PDF full text)             | Download Status<br>Downloading<br>Complete<br>Complete<br>Complete<br>Complete<br>Downloading |

## Search - Busca por imagem

## **ScienceDirect**

| ScienceDirect Journals   Books                                      |                                                                      |                                                                                     |                            | Sergio Vidal 🛚 🛛       |
|---------------------------------------------------------------------|----------------------------------------------------------------------|-------------------------------------------------------------------------------------|----------------------------|------------------------|
| Search all fields Author name                                       | Journal or book title Volume                                         | ssue Page 🔍 Advanced search                                                         |                            |                        |
| All Journals Books Reference Works Imag                             | Advanced search   Expert search<br>? Search tips                     | Search history Turn off Save h                                                      | iistory as   Recall histor | ry   Clear all   Print |
| Search:<br>"time lapse"                                             | in Images <b>T</b>                                                   | Select: Combine with AND   Combine with OR                                          | ? Combining tips           | Actions                |
| AND                                                                 |                                                                      | ("acai seed")                                                                       | 8 images                   | Sedit I X Delete       |
| Limit To                                                            | in Images V                                                          | (amazon forest)<br>[//mages(- Al/ Sciences -,]                                      | 1,491 images               | 🗲 Edit   🗙 Delete      |
| Figures Videos                                                      |                                                                      | (amazon forest) AND LIMIT-TO(inttype,<br>"3","video")<br>[Images(- All Sciences -]] | 2 images                   | of Edit   🗙 Delete     |
| - All Sciences -<br>Agricultural and Biological Sciences            | Hold down the Ctrl key (or Apple Key)<br>to select multiple entries. | (amazon forest)<br>[Images(- All Sciences -)]                                       | 1,502 images               | of Edit   🗙 Delete     |
| Arts and Humanities<br>Biochemistry, Genetics and Molecular Biology | •                                                                    | (amazon forest)<br>[All Sources(- All Sciences -)]                                  | 15,217 articles            | of Edit   🗙 Delete     |
| All Years     2004      to: Present                                 |                                                                      | ("amazon forest")<br>[All Sources(- All Sciences -)]                                | 1,992 articles             | of Edit   🗙 Delete     |
| Search                                                              |                                                                      | ("human capital")<br>[ <i>All Sources(- All Sciences -)</i> ]                       | 33,247 articles            | of Edit   🗙 Delete     |
|                                                                     |                                                                      | petroleum [Images(- All Sciences -]]                                                | 70,781 images              | of Edit   🗙 Delete     |
|                                                                     |                                                                      | ("human capital")                                                                   | 33,497 articles            | 🝠 Edit   🗙 Delete      |

Selete

783 articles

[All Sources(- All Sciences -)]

[All Sources(- All Sciences -)]

Economics")

("human capital") AND LIMIT-TO(cids,

"271688", "Journal of Development

![](_page_28_Picture_4.jpeg)

## Resultado da busca por imagem **ScienceDirect**

| ScienceDirect                                                                                                    | Journals   Books                                                                                                    |                                                                                                    |                                                                                                    |                           | S                                       | ergio Vidal 🛚   Help                                                    |
|----------------------------------------------------------------------------------------------------|----------------------------------------------------------------------------------------------------|----------------------------------------------------------------------------------------------------|----------------------------------------------------------------------------------------------------|---------------------------|-----------------------------------------|-------------------------------------------------------------------------|
| Search all fields                                                                                                    | Author name                                                                                                    | Journal or book title Volun                                                                                                    | ne Issue Page 🔍 Advanced                                                                                           | search                    |                                         |                                                                         |
|                                                                                                    | Image search resu                                                                                                    | Its: 14,352 results found for: ("time I                                                                                                    | apse")                                                                                                    |                           |                                         |                                                                         |
| Refine filters                                                                                                    |                                                                                                    |                                                                                                    | = Op                                                                                                    | pen Access / Open Archive | ↓ Relevance ▼                           | All access types 🔻                                                      |
| Image Type                                                                                                    |                                                                                                    |                                                                                                    |                                                                                                    |                           |                                         |                                                                         |
| Figure (10,482)                                                                                                    | La binit a                                                                                                    |                                                                                                    |                                                                                                    |                           |                                         |                                                                         |
| Video (3,870)                                                                                                    |                                                                                                    |                                                                                                    |                                                                                                    |                           |                                         | 10 +                                                                    |
| Year                                                                                                    |                                                                                                    |                                                                                                    | Mariant                                                                                                    | A                         | A                                       | 8 B · 8                                                                 |
| 2015 (1)                                                                                                    |                                                                                                    |                                                                                                    | w                                                                                                    |                           |                                         | 4                                                                       |
|                                                                                                    | Numerical susception of                                                                                                    | Line index and and                                                                                                    |                                                                                                    |                           | J 🔐 👾 👾                                 | 2                                                                       |
|                                                                                                    | inversion. (a) Base mo                                                                                                    | odel. (b) Time-lapse ob                                                                                                    | ages of PC-3 cells. PC-3 Tin                                                                                       | me-lapse obser            | A al                                    | 10                                                                      |
| 2011 (1,334)                                                                                                    |                                                                                                    |                                                                                                    |                                                                                                    |                           |                                         | 8                                                                       |
| View more >>                                                                                                    | View in article                                                                                                    | View in arti                                                                                                    | cle                                                                                                    | View in article           | 10.0 h 10.25 h                          |                                                                         |
| Publication title Current Biology (1,595) Developmental Cell (1,173) Cell (1,006) Developmental Biology (95) Neuron (598) View more >> | Numerical example of the independ<br>resistivity data. (d) Time-lapse appa<br>Inverted resistivity model from time-<br>Time-lapse inversion of 2D resistivit<br>Research Article<br><i>Journal of Applied Geophysics, Volu</i><br>Ki-Ju Kim, In-Ky Cho | lent inversion. (a) Base model. (b) Time<br>rent resistivity data. (e) Inverted resistiv<br>lapse data.<br>y monitoring data with a spatially varyir<br>ume 74, Issues 2–3, July 2011, Pages to | a-lapse model. (c) Base apparent<br>ity model from base data. (f)<br>ng cross-model constraint Original<br>114-122 | tel differences           | 2 0 0 0 0 0 0 0 0 0 0 0 0 0 0 0 0 0 0 0 | Ppuy 0<br>0<br>0<br>0<br>0<br>0<br>0<br>0<br>0<br>0<br>0<br>0<br>0<br>0 |
| Торіс                                                                                                    | (A) Time-lapse image                                                                                                    | s of PREC cells microscopy da                                                                                                    | ta of HD-Q74 expression pris                                                                                       | ism example. (a 27.5 h    | 27.75 h 28.0 h                          | 6 422                                                                   |
| 🗌 hela cell (356)                                                                                                    |                                                                                                    |                                                                                                    |                                                                                                    |                           |                                         | 4                                                                       |
| growth cone (146)                                                                                                    | View in article                                                                                                    | View in arti                                                                                                    | cle                                                                                                    | View in article           |                                         | 2<br>0<br>                                                              |
| gfp (129)<br>actin filament (128)                                                                                                    |                                                                                                    | A. Japan                                                                                                    |                                                                                                    | Contraction of the second |                                         | 0 10 20 30<br>Culture time (h)                                          |
| View more >>                                                                                                    | a ( Aug. 1946) (Materiania, Aug. 2006). B) ( Aug.<br>) ( ) ( ) ( ) ( ) ( ) ( ) ( ) ( ) ( ) (                                                                                                    | Str Determine Aug. 2004                                                                                                    | Constant of a second second second                                                                                 |                           |                                         |                                                                         |
| Content type                                                                                                    |                                                                                                    |                                                                                                    |                                                                                                    |                           |                                         |                                                                         |
| Book (646)                                                                                                    | Sequences of resistivi<br>corresponding percen                                                                                                    | ty and Numerical exa<br>t difference the selective c                                                                                                    | mple showing the effect of val                                                                                     | Veja de                   | etalhes das                             | imagens                                                                 |
| Apply filters                                                                                                    | View in article                                                                                                    | View in arti                                                                                                    | cle                                                                                                    | passando                  | o o mouse s                             | obre estas                                                              |

### Busca Expert

# ScienceDirect

### Dicas de Truncagem"

• Para procurar uma frase específica, coloque os termos entre aspas (""). *Por Exemplo*: na busca por documentos a partir da expressão *"kidney disease"*, caracteres como hífen, ponto, vírgula, etc. são ignorados, ou seja, os resultados na busca por *"kidney disease"* são os mesmos quando faço por *"kidneydisease"*. O resultado de busca com aspas incluem também termos no plural e no singular.

• Buscar por uma correspondência exata, chaves ({}).

*Por Exemplo*: na busca por documentos a partir da expressão *({kidney disease}),* caracteres como hífen, ponto, vírgula, etc. são considerados, ou seja, na busca por *{kidney disease?}* a interrogação é incluída na busca. O parênteses entre as chaves e a expressão é obrigatória no *Expert search*.

![](_page_30_Picture_8.jpeg)

AJ

### Benefícios de registrar-se:

## **ScienceDirect**

### Crie alertas e mantenha-se atualizado

| ScienceDirect Journal                                                                                                    | 1                                    |                                     |                               |                                 |               | Sergio Vidal 🖩   Hel;   |
|----------------------------------------------------------------------------------------------------|--------------------------------------|-------------------------------------|-------------------------------|---------------------------------|---------------|-------------------------|
| Search all fields                                                                                                    | Configure al                         | ertas de bu                         | scas e recel                  | oa e-mails co                   | m             |                         |
|                                                                                                    | -                                    | novo                                | s artigos                     |                                 |               |                         |
| Search alerts                                                                                                    |                                      |                                     |                               |                                 |               | Add search alert        |
| 1 You currently have no Search Alerts                                                                                            | defined. A Search Alert notifie      | e-mail when a st                    | ored search retrieves new     | results.                        |               |                         |
| How to create a Search Alert:<br>① Define and run a Search.<br>② Save the search as a Search Alert.                              |                                      |                                     |                               |                                 |               |                         |
| * Search Alerts will be set to inactive if they                                                                                  | Receba uma                           | a lista de no                       | vos artigos<br>a específico   | que tratam                      | ]             |                         |
| Topic alerts<br>These alerts are sent to sergio.vidal@elsevier.com                                                               | n. Modify the e-mail address and e-r | mail format setting in your profile |                               |                                 |               | Add/Delete topic alerts |
| You currently have no Topic Alerts de                                                                                            | efined. A Topic Alert notifies y     | ou by e-mail when new ar            | ticles pertaining to a specif | fic topic are available on Scie | enceDirect.   |                         |
| Select the Topic Alerts in which you are<br>Journal and book-series alerts<br>These alerts are sent to sergio.vidal@elsevier.com | n. Mod                               | eba os índio<br>periódico           | ces de nova:<br>s e série de  | s edições de<br>livros          | -             |                         |
| Alert name                                                                                                    | Publication type                     | Alert view                          | Alert type                    | Alert frequency                 | Alert actions | Article feed            |

![](_page_31_Picture_4.jpeg)

# Como registrar-se no ScienceDirect ScienceDirect

| ScienceDirect                                               | Journals   Books                                            |                                                  |                   |                                                      | Remote access Si                            | <u>an in</u> 🖃 | Help |
|-------------------------------------------------------------|-------------------------------------------------------------|--------------------------------------------------|-------------------|------------------------------------------------------|---------------------------------------------|----------------|------|
| Search all fields                                           | Author name                                                 | Journal or book title                            | Volume<br>Us      | n in using your ScienceDirect credentials<br>ername: | OpenAthens login Login via your institution |                |      |
| ScienceDirect<br>is a leading full-text scientific database | e offering journal articles and boo                         | k chapters from more thar                        | Ра<br>n 2,500 јог | essword:                                             | Click here to activate                      |                | ect  |
| Physical Sciences and Engineering<br>Chemical Engineering   | Life Sciences                                               | Health Sciences<br>Medicine and D                | Dentistry         | Sign in   Not Registered?                            |                                             |                |      |
| Chemistry<br>Computer Science                               | Sciences<br>Biochemistry, Genetics and<br>Molecular Biology | Nursing and He<br>Pharmacology,<br>Pharmacoutica | ealth Professions | s Business, Management and<br>Accounting             | Y Z 0-9                                     |                |      |
| Earth and Planetary Sciences<br>Energy<br>Engineering       | Environmental Science<br>Immunology and Microbiolog         | Veterinary Scie<br>y Medicine                    | nce and Veterina  | ary Economics, Econometrics and<br>Finance           | Browse all titles                           |                |      |
| Materials Science<br>Mathematics                            | Neuroscience                                                |                                                  |                   | Psychology<br>Social Sciences                        |                                             |                |      |
| Physics and Astronomy                                       |                                                             |                                                  |                   |                                                      |                                             |                |      |

![](_page_32_Picture_2.jpeg)

![](_page_32_Picture_3.jpeg)

## Área de Registro

## **ScienceDirect**

### ScienceDirect

Journals | Books

Register

Registration is quick and free. It allows you to personalize these Elsevier products if you have access. For example you can stay up-to-date with Search Alerts or keep track of your research with Saved Searches.

(\* = campos obrigatórios)

(\* = required field)

### Create a unique sign in to use in Elsevier products

| Your details               | Á rea da                                                                              |
|----------------------------|---------------------------------------------------------------------------------------|
| First name:                | Area de<br>identificação*                                                             |
| Family name:               | *                                                                                     |
| E-mail and passwore        | t                                                                                     |
| Enter a password between   | 5 and 20 characters. Your e-mail address will be your username.                       |
| E-mail address:            | *                                                                                     |
| Password:                  | Email e senha*                                                                        |
| Confirm password:          | *                                                                                     |
| E Show alert & other setti | ngs                                                                                   |
| 🗆 🗄 I wish to receive info | rmation from Elsevier B.V. and its affiliates concerning their products and services. |
| I have read and un         | derstood the Registered User Agreement.                                               |
| Register                   |                                                                                       |

### Acesso Remoto

![](_page_34_Picture_2.jpeg)

![](_page_34_Picture_3.jpeg)

![](_page_35_Picture_0.jpeg)

![](_page_35_Picture_2.jpeg)

### **ScienceDirect Mobile**

![](_page_36_Picture_1.jpeg)

Journal of Molecular Biology 28 January 2011, Vol 405 (1928-005

The Structure of the CRISPR-Associated Protein Csa3 Provides Insight into the Regulation of the CRISPR/Cas System

Nathara G. Linner, Narnath A. Pannel, Salar E. Tustanana, Dohard L. Antony, Varine Cooli, Mara J. Yung, John A. Taner, C. Marte Lawance Shoa may

### Abstract

Adaptive immune systems have recently been recognized in prokaryotic organisms. where, in response to viral infection, they incorporate short fragments of invacienderived DNA into loci called plustered regularly interspaced short palindromic repeats (CRISPRO In subsequent infections, the CRISPR loci are transcribed and processed into guide sequences for the neutralization of the invading RNA or CNA. The CRISPAassociated protein machinery (Cas) lies at the heart of this process, yet many of the molecular details of the CRISPIVCas system remain to be elucidated. Here, we report the first structure of Csa3, a CRISPR-associated protein from Sulfolybus solfabelous (Sso1445), which leveals a dimeric two domain protein. The Niterminal domain is a unique variation on the diructeotide binding domain that orchestrates dimer formation. In addition, it utilizes two conserved sequence motifs [Thr-h-Gly-Phe-(Ann/Asp.) Giu Xe Arg and Leu Xe Gly-h-Arg] to construct a 24bid symmetric pocket. on the dimer axis. This pocket is likely to represent a regulatory ligand-binding site. The N-terminal domain is fused to a C-terminal MerR-like wriged helix-turn-helix. domain that is expected to be involved in DNA recognition. Overall, the unique domain architecture of Cea3 suggests a transcriptional regulator under allosteric control of the N-terminal domain. Alternatively, Cso3 may function in a larger complex. with the conserved cleft participating in protein-protein or protein-nucleic acid interactions. A similar N-terminal domain is also identified in Cav1, a second CRISPRassociated protein family of unknown function.

![](_page_36_Picture_7.jpeg)

## **ScienceDirect**

### **Disponível para:**

- iPhone/iPad
- Android

![](_page_36_Picture_12.jpeg)

![](_page_36_Picture_13.jpeg)

![](_page_36_Picture_14.jpeg)

enceDirect

Journal of Molecular Bronogy Multimary 2011, we 40000 into 1011

Provides Insight into the :

System

Abstract

Marth Learning

The Structure of the CRESPR-Associated Protein Csa3

Regulation of the CRISPR/Cas

official G Lines Barrett & Fight

Adaptive mmune systems have

scenty been receptured in prokaryolic

ganisms arkers, in response to vital lectors, they incorporate short.

ts of anador-densed DNA and

## Informações de suporte

![](_page_37_Picture_1.jpeg)

- Disponíveis online em:
  - www.americalatina.elsevier.com/brasil
  - www.elsevier.com/online-tools/sciencedirect
- <u>Guias de Usuário</u> em Português no formato PDF
- Arquivos de Ajuda

![](_page_37_Picture_7.jpeg)

![](_page_37_Picture_8.jpeg)

![](_page_37_Picture_9.jpeg)

![](_page_37_Picture_10.jpeg)

![](_page_38_Picture_0.jpeg)

### Obrigado!

# facebook.com/ElsevierLAS

![](_page_38_Picture_3.jpeg)